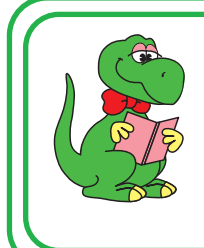

OS付属ソフトの設定からFAX送信まで

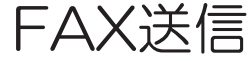

**CORATOC** Systems, Inc.

RS-USB56N 2021年 6月 第2.0版

Windows 10の場合

付属のFAXソフトの設定など詳細は、Microsoft社にお問い合せください。

## 1.FAXの設定をする。

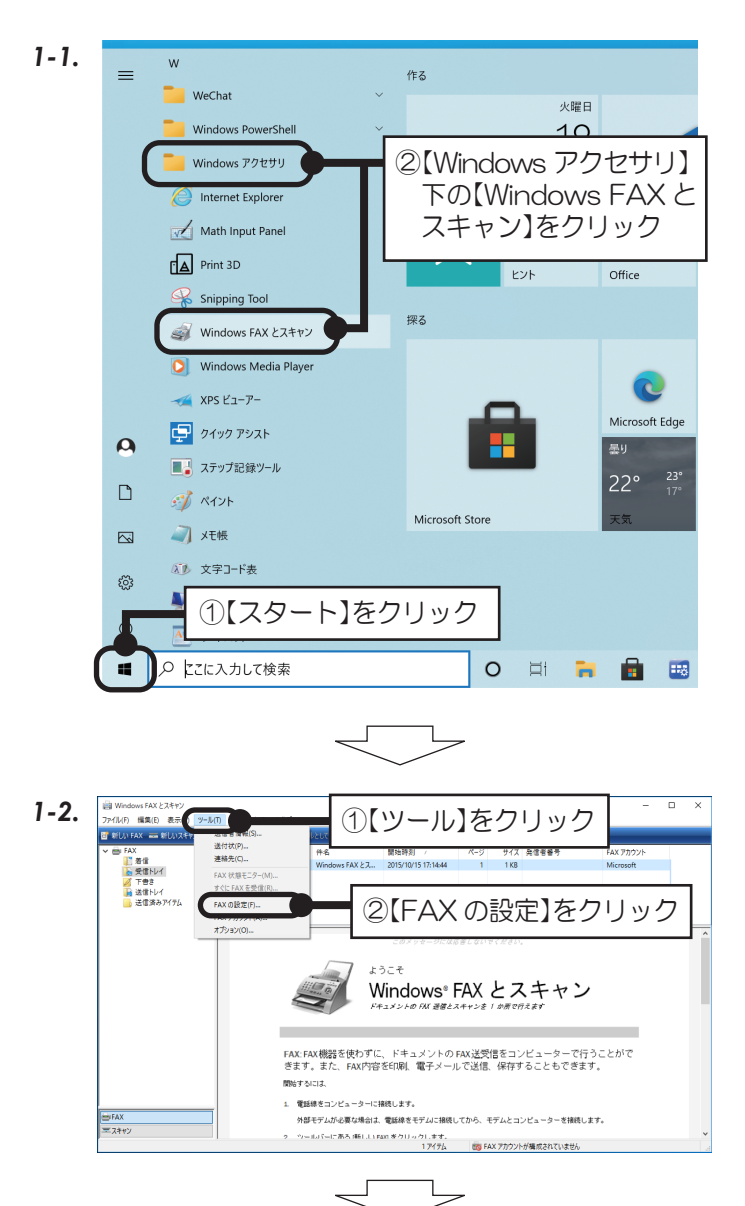

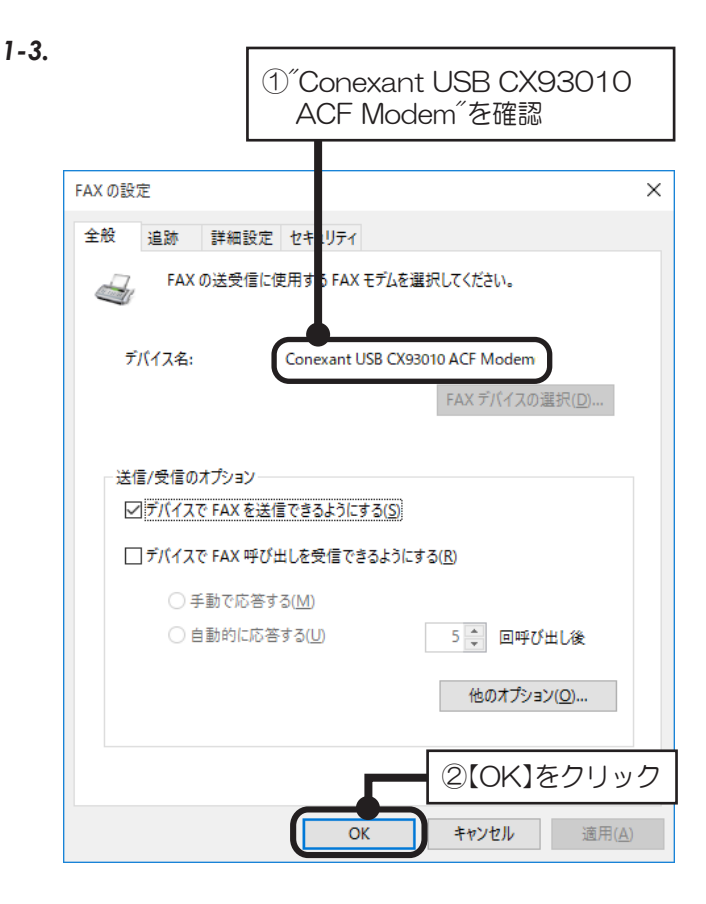

以上で、FAXの設定確認は完了。

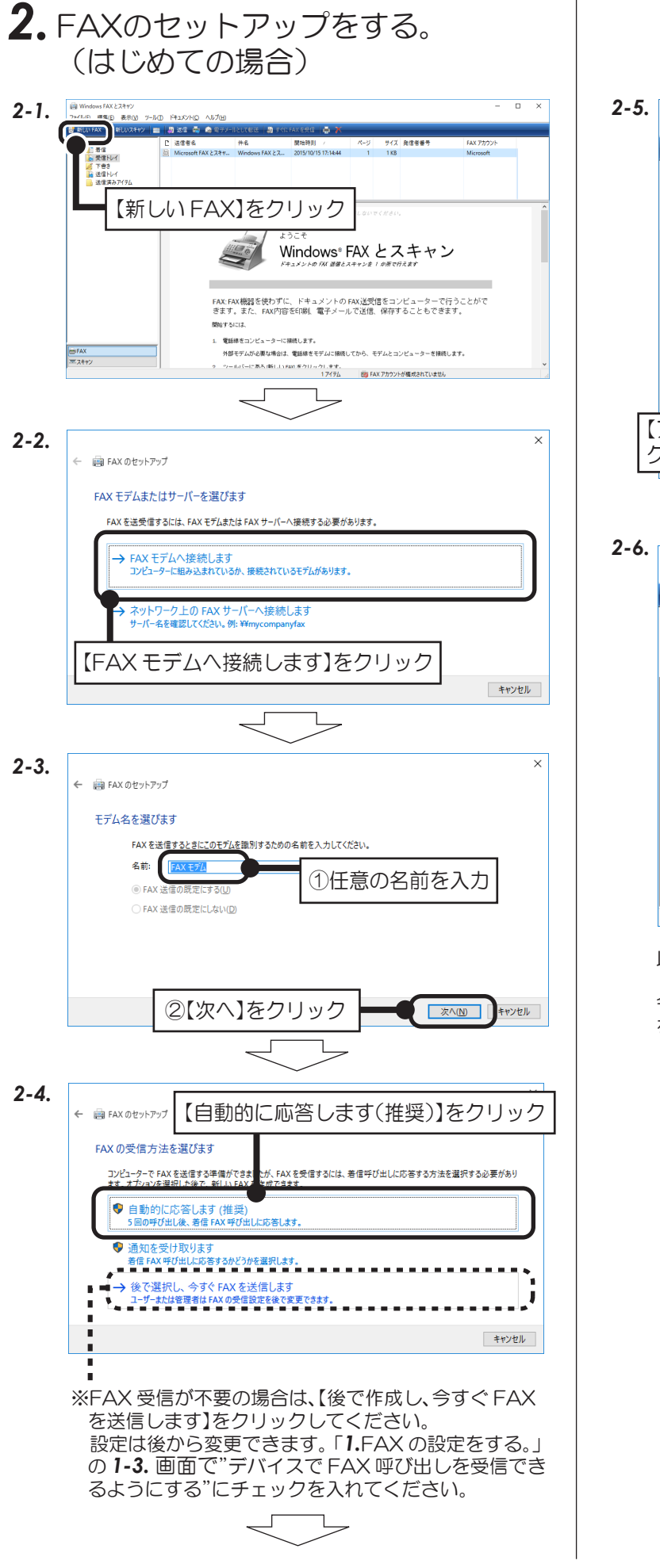

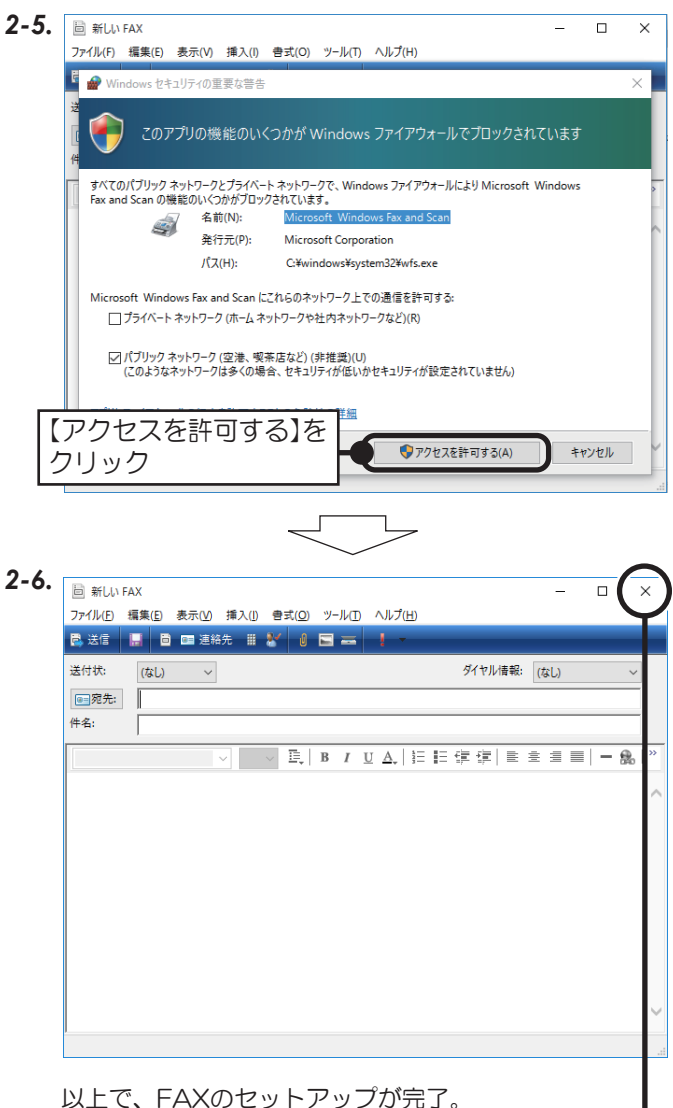

今すぐ FAX を送付しない場合、新しい FAX の【×】 -をクリックして閉じる。

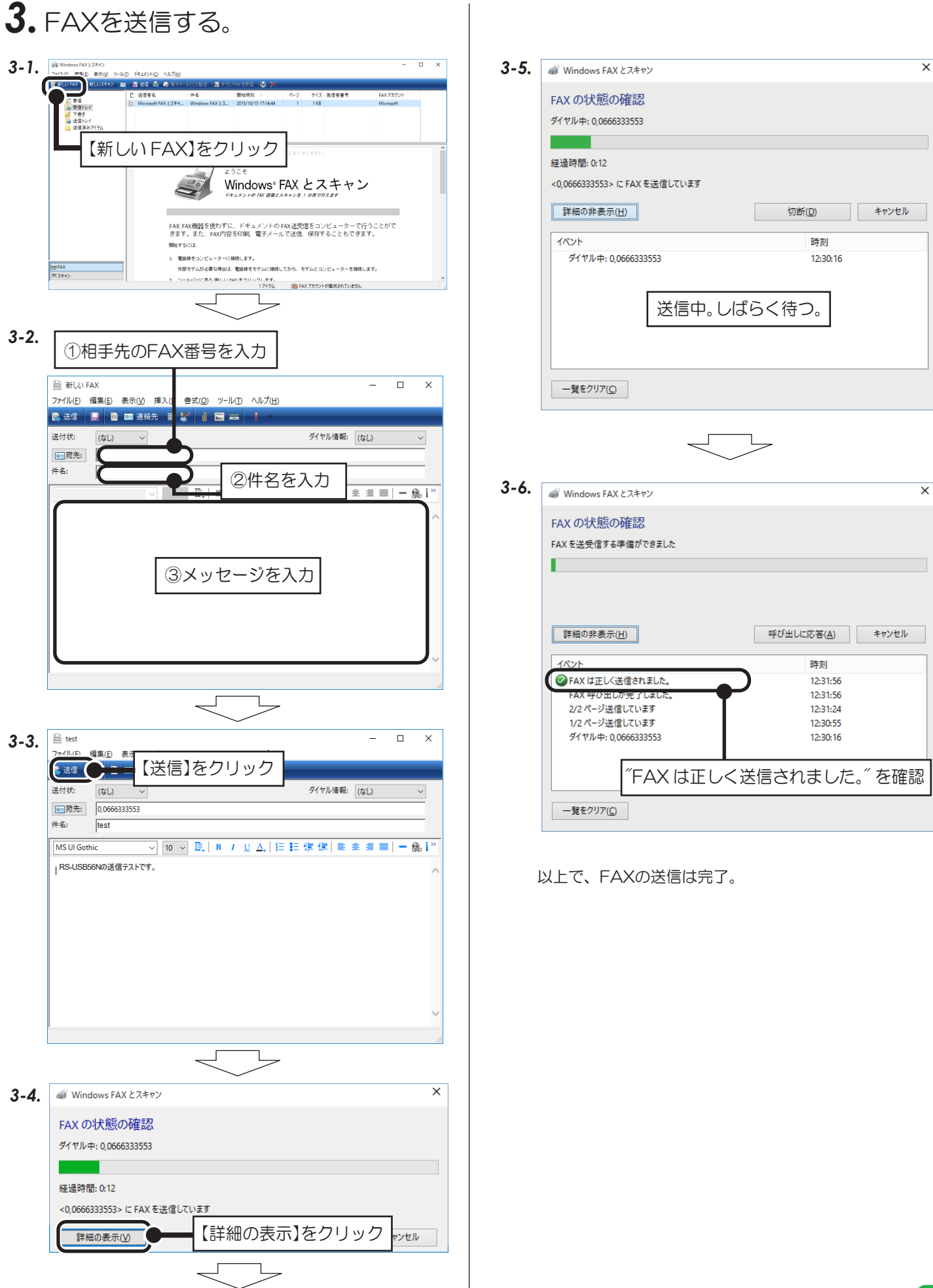

Windows 8.1/8の場合

付属のFAXソフトの設定など詳細は、Microsoft社にお問い合せください。

Windows 8.1 (64ビット) でWindows FAXとスキャンを使用する場合は、Windows Update (更新 プログラム(KB3000850)) が必要です。

## 1.FAXの設定をする。

1-1. スタート画面上で右クリックし、次のアイコンをクリック

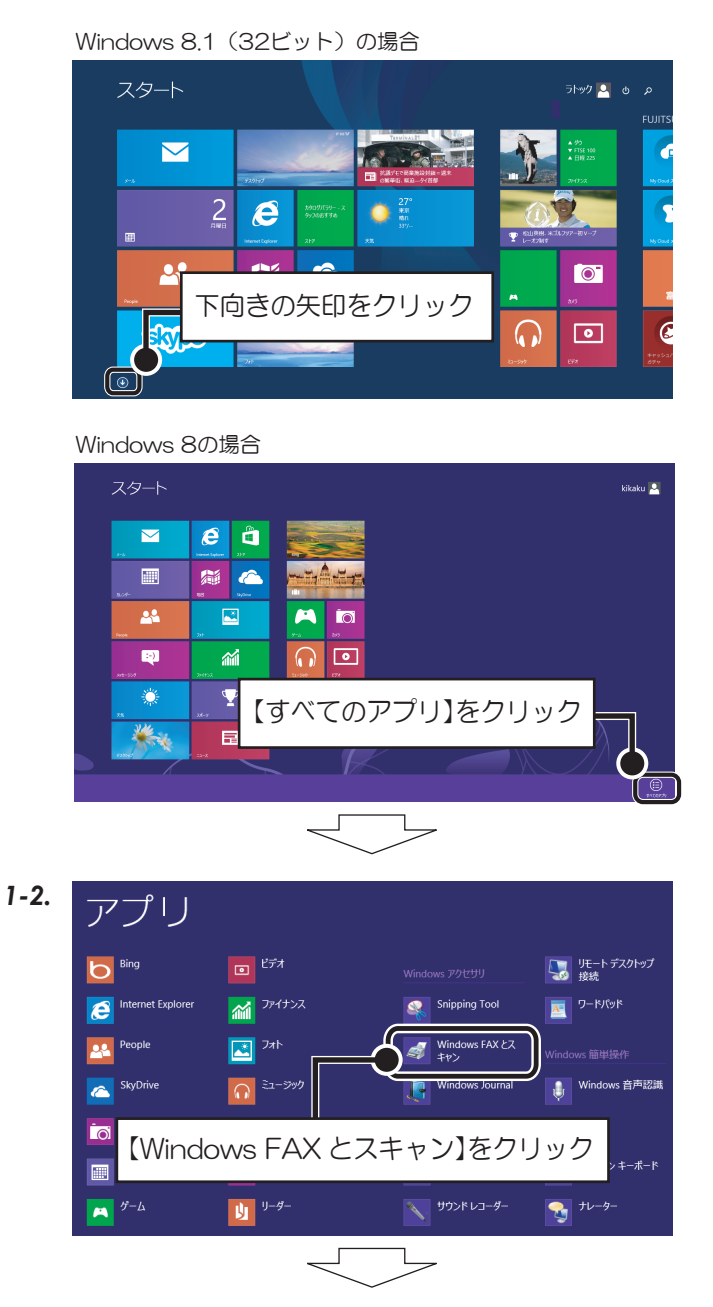

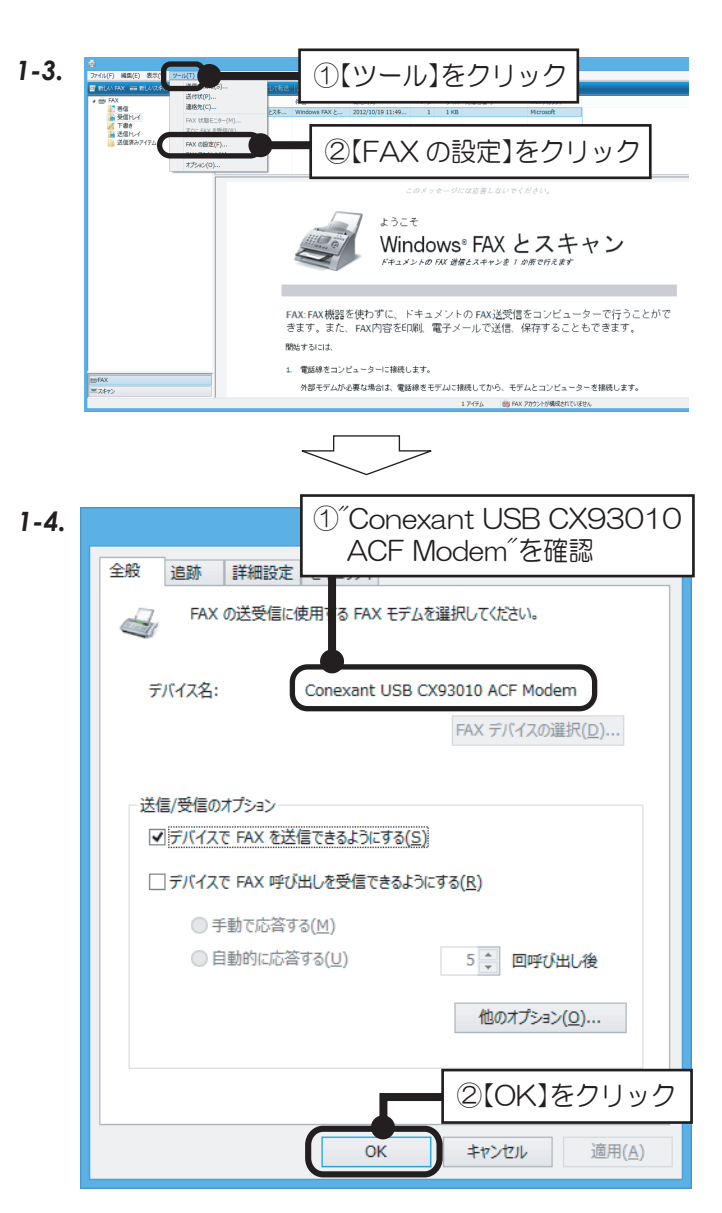

以上で、FAXの設定確認は完了。

🚱 アクセスを許可する(A)

ダイヤル情報: (なし)

キャンセル

新しい FAX

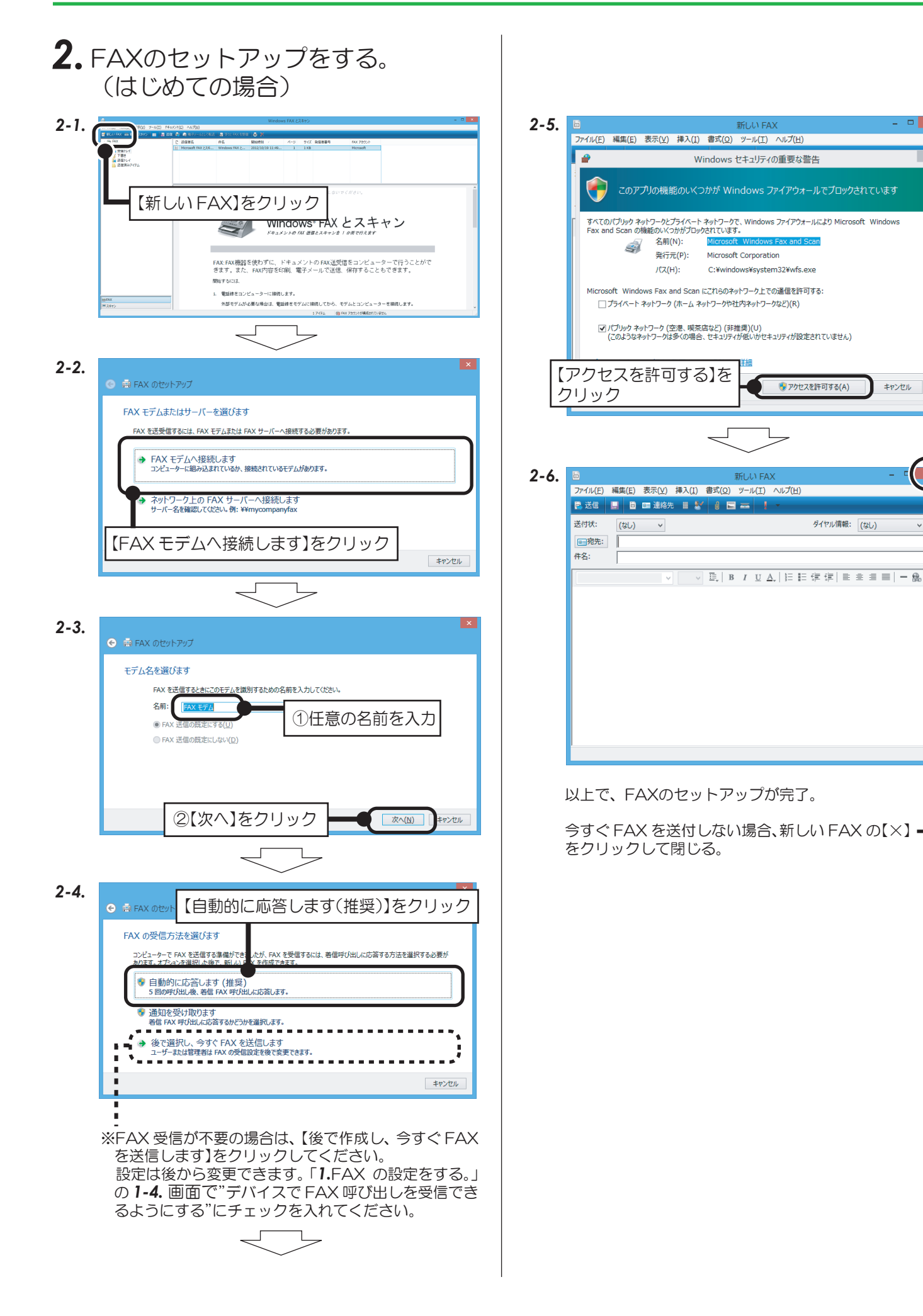

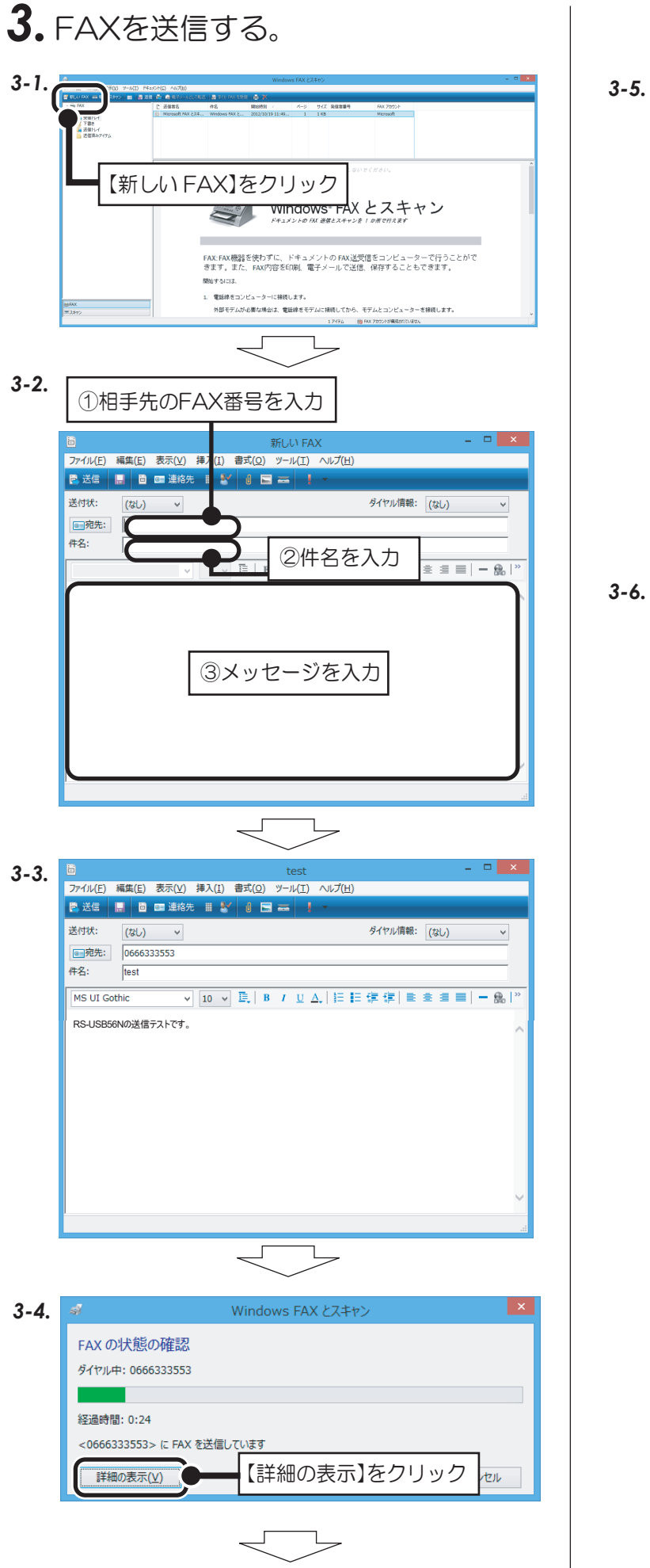

| đ                     | Windows FAX | くとスキャン         |       |
|-----------------------|-------------|----------------|-------|
| FAX の状態の確認            |             |                |       |
| ダイヤル中: 0666333553     |             |                |       |
|                       |             |                |       |
| 経過時間: 1:02            |             |                |       |
| <0666333553> (C FAX { | 送信しています     |                |       |
| 詳細の非表示(旦)             |             | 切断( <u>D</u> ) | キャンセル |
| 1/12/1                |             | 時刻             |       |
| タイヤル中: 06663335       | 53          | 15:39:47       |       |
| F                     |             |                |       |
|                       | 送信中。しば      | らく待つ。          |       |
| L                     |             |                |       |
|                       |             |                |       |
|                       |             |                |       |
|                       |             |                |       |

| នា                                    | Windows                                          | FAX とスキャン                        | >   |
|---------------------------------------|--------------------------------------------------|----------------------------------|-----|
| FAX の状態<br>FAX を送受信す                  | の確認<br>る準備ができました                                 |                                  |     |
| 詳細の非表                                 | R(世)                                             | 呼び出しに応答(A) キャン<br>時刻<br>15-45-24 | tul |
| FAX は正し<br>FAX 呼び<br>1/1 ページ<br>ダイヤル中 | へ込まされていた。<br>むのディーしました。<br>送信しています<br>0666333553 | 15:45:34<br>15:45:00<br>15:44:24 |     |
| 一覧をクリア(                               | 「FAX は正し。                                        | く送信されました。" を                     | 確認  |

以上で、FAXの送信は完了。

## Windows 7の場合

付属のFAXソフトの設定など詳細は、Microsoft社にお問い合せください。

## 1.FAXの設定をする。

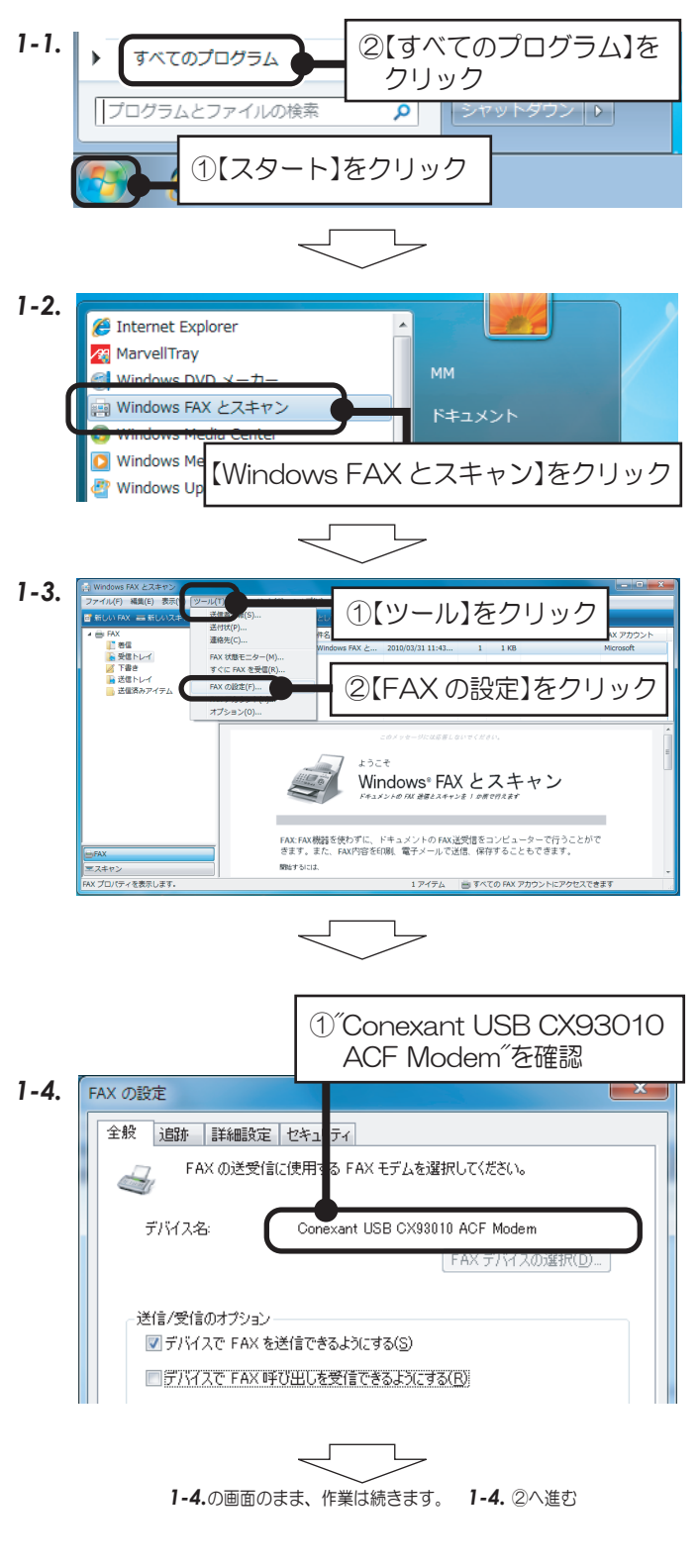

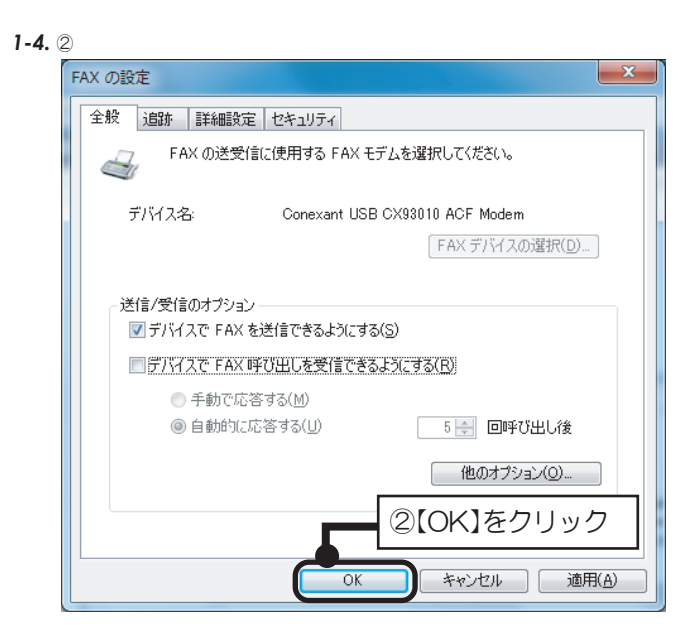

以上で、FAXの設定確認は完了。

| <b>2.</b> F | FAXのセットアップをする。                                                                                                    |
|-------------|----------------------------------------------------------------------------------------------------|
| 2-1.        |                                                                                                    |
|             | CL 88/0 ラーバロ ドキュシト(D ヘルブ(E)     Str.) ティル(D トモュシト)(D ヘルブ(E)     Str.) ティル(D トモニシー)(D ヘルブ(E)     Str.)     Str.)     St |
|             | 「新しいドFAX」をクリック」<br>はつてそのへ<br>Windows* FAX とスキャン                                                                                                    |
|             | ドキュシントのTAL 装着とスキャンを1の展立である。<br>FAX FAX 開設で使わずに、ドキュメントのFAX 送気後をコンピューターで行うことがで<br>きます。また、FAX PROFESSY 編L 電子メールで送信、保存することもできます。<br>PROFESSY                                                                                                    |
|             |                                                                                                    |
| 2-2.        |                                                                                                    |
|             | FAX モデムまたはサーバーを選びます<br>FAX を送受信するには、FAX モデムまたは FAX サーバーへ接続する必要があります。                                                                                                    |
|             | ▶ FAX モデムへ接続します<br>コンピューターに組み込まれているか、接続されているモデムがあります。                                                                                                    |
|             | ネットワーク上の FAX サーバーへ接続します<br>サーバー名を確認してください。例:¥¥mycompanyfax                                                                                                    |
|             | 【FAX モデムへ接続します】をクリック                                                                                                    |
|             |                                                                                                    |
| 2-3.        |                                                                                                    |
|             | モデム名を選びます<br>FAX を送信するときにこのモデムを識別するための名前を入力してください。<br>名前:                                                                                                    |
|             | <ul> <li>◎ FAX 送信の規定にする(U)</li> <li>◎ FAX 送信の規定にしない(D)</li> </ul>                                                                                                    |
|             |                                                                                                    |
|             | ②【次へ】をクリック ( ※へ(N) キャンセル                                                                                                    |
| 2-4.        |                                                                                                    |
|             | FAX の受信方法を進びます<br>コンピューターで FAX を送信する場合にできましたが、FAX を受信するには、著信呼び出しに応答する方法                                                                                                    |
|             | を選択する必要があります。オプション 選択した後で、新しい FAX を作成できます。<br>目動的に応答します(推奨) 5回の呼び出し後、老信 FAX 呼び出しに応答します。                                                                                                    |
|             | ● 通知を受け取ります<br>著信 FAX 呼び出しに応答するかどうかを選択します。                                                                                                    |
|             | ◆ 後で選択し、今すぐ FAX を送信します<br>ユーザーまたは管理者は FAX の受信設定を後で変更できます。                                                                                                    |
|             |                                                                                                    |
|             | を送信します】をクリックしてください。<br>設定は後から変更できます。「1.FAX の設定をする。」<br>の 1-4. 画面で"デバイスで FAX 呼び出しを受信でき<br>るようにする"にチェックを入れてください。                                                                                                    |
|             |                                                                                                    |

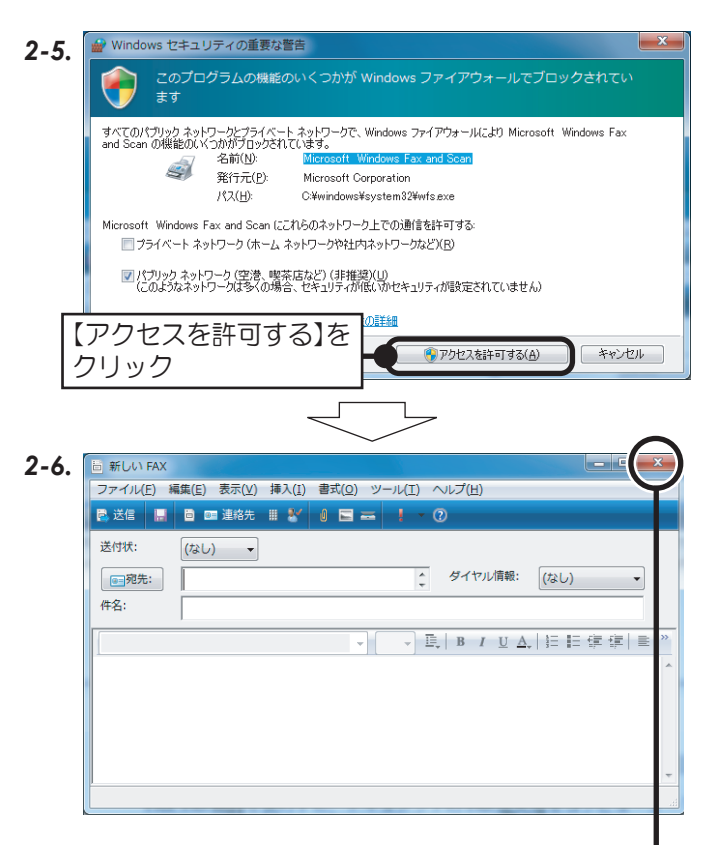

以上で、FAXのセットアップが完了。

今すぐFAXを送付しない場合、新しいFAXの【×】 ┛ をクリックして閉じる。

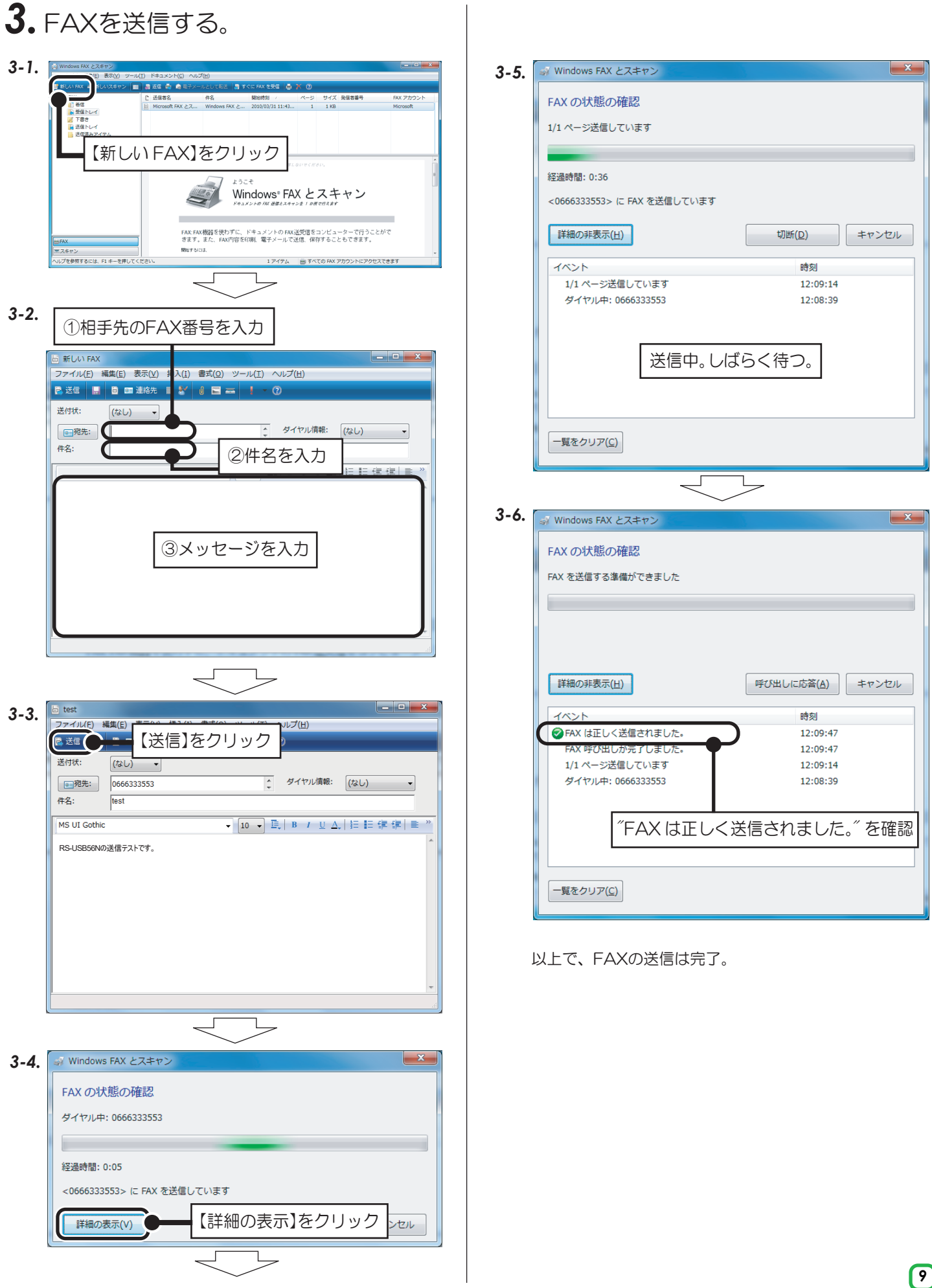